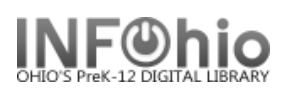

## **Display Circulation Sets**

The Display Circulation Sets wizard is used to display a list of all items contained in a circulation set. If you type a set ID, all the items belonging to the set display.

BROWSE Set ID 3: 15 records

- 1. Click on Maintain Sets Wizard Group.
- 2. *Click* on Display Circulation Sets.

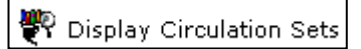

- 3. Type the Set ID or use the Search by Set ID Helper to find the set.
  - a. Enter 3 for the search term. (All set IDs will begin with a 3)
  - b. Click Search.

|                                  | 1 5615                                      |                      |  |  |  |  |
|----------------------------------|---------------------------------------------|----------------------|--|--|--|--|
|                                  | Display Circulation Sets : Search by Set ID |                      |  |  |  |  |
| Set ID:                          | Cet ID                                      |                      |  |  |  |  |
| Description:                     | ription:                                    |                      |  |  |  |  |
| Circulate as Se<br>Date Created: | Set ID                                      | Descri               |  |  |  |  |
| Date Modified:                   | 32612970000018                              | Harry Potter set     |  |  |  |  |
| Owning Library                   | 32612970000026                              | Matt Christopher set |  |  |  |  |
| Total parts in                   |                                             |                      |  |  |  |  |

Search results screen will display.

a. Items in Set tab: lists items and individual item information.

|                          | 11.  | Set ID                       |                | Description         |                  | Туре                |  |  |
|--------------------------|------|------------------------------|----------------|---------------------|------------------|---------------------|--|--|
|                          |      | 32614000000034 Abraham Linco |                | Abraham Lincoln     |                  | Non-Parental        |  |  |
|                          |      | 32614000025304               |                | Football            |                  | Parental            |  |  |
|                          |      | 32614020016861               |                | Fiction Videos      |                  | Parental            |  |  |
|                          |      | 32614020072708               |                | Women of the silk   |                  | Non-Parental        |  |  |
|                          |      | 32614034200295               |                | Story Collection FN | ICE              | Parental            |  |  |
|                          |      | 32614700000052               |                | Civil war set       |                  | Non-Parental        |  |  |
|                          |      |                              |                |                     |                  |                     |  |  |
| Description Items In Set |      |                              |                |                     |                  |                     |  |  |
| Set ID: 32614            |      | Set ID: 326140000            | 00034; 5 items |                     | Price:           | \$0.00              |  |  |
|                          | ll r | Title                        | Call number    | Item ID             | Shelf location:  | AVAILABLE           |  |  |
|                          |      | Hac                          | Call Hamber    | Item ID             | Material type:   | VIDEO               |  |  |
|                          | 11   | President Abra               | 920 PRE BK VI  | 32614020028874      | Date created:    | 2/26/2007           |  |  |
|                          |      | Abe Lincoln gro              | 921 LIN        | 32614000051425      | Date last charge | <b>1:</b> 7/16/2010 |  |  |
|                          |      | Abraham Lincol               | 921 LIN        | 32614000051441      | Last discharged: | 7/16/2010,12:2      |  |  |
|                          |      | Lincoln day by               | 973.7 M V. 3   | 32614000380683      | Date inventoried | 6/26/2008           |  |  |
|                          |      | Who was Abra                 | RB BA-75       | 32614020030086      | Times inventorie | d: 1                |  |  |
|                          |      |                              |                |                     |                  |                     |  |  |
|                          |      |                              |                |                     |                  |                     |  |  |

b. Description tab: displays information about the set – type, number of items, etc.

| Description Items     | In Set          |                 |              |  |  |
|-----------------------|-----------------|-----------------|--------------|--|--|
| Set ID:               | 32614000000034  |                 |              |  |  |
| Description:          | Abraham Lincoln |                 |              |  |  |
| Circulate as Set:     | Y               | Туре:           | Non-Parental |  |  |
| Date Created:         | 7/16/2010       | Created by:     | FN_TEST      |  |  |
| Date Modified:        | 7/16/2010       | Modified by:    | FN_TEST      |  |  |
| Last checked by:      | none            | Owning Library: | FNHS         |  |  |
| Category:             | CIRCSET         |                 |              |  |  |
| Total parts in Set: 5 |                 |                 |              |  |  |
| -                     |                 |                 |              |  |  |

Note: For more detailed information or specific questions, use HELP wizard.